### PASOS PARA GENERAR RECIBO DE PAGO PARA CERTIFICADOS

#### PASO No. 1, Ingresa a sistema SALA

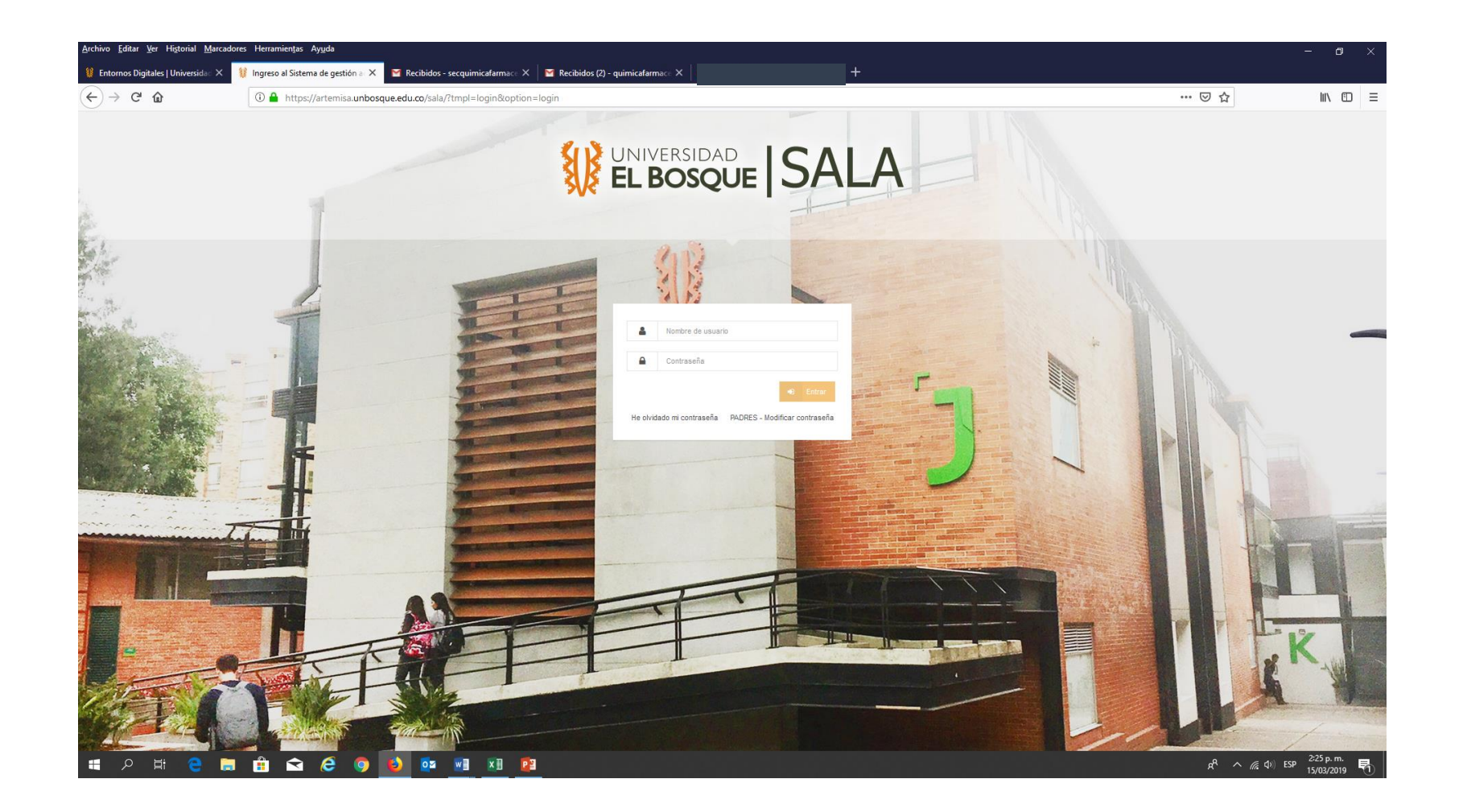

# PASO No. 2 Sistema de Gestión Académica SALA, Gestión Estudiante

| > C' û                     | 🛈 🔒 https://artemisa.unbos        | que.edu.co/sala/ |                         |                            |             |          |                     | ⊍ ☆                                   | lii\ |
|----------------------------|-----------------------------------|------------------|-------------------------|----------------------------|-------------|----------|---------------------|---------------------------------------|------|
| INIVERSIDAD                | =                                 |                  |                         |                            |             |          |                     | Periodo: 🛱 20191 Perfii: 🛊 Estudiante |      |
| M                          |                                   | Sistem           | a de gestión a          | cadémica en línea - S      | SALA        |          |                     |                                       |      |
| Búsqueda                   |                                   | Inicio           |                         |                            |             |          |                     |                                       |      |
| ICIO                       |                                   | Horario p        | para el viernes 15 de n | narzo                      |             |          |                     | Eventos                               |      |
| STION ESTUDIANTE           | <i>L</i>                          | Hora             | Materia                 | Docente                    | Sede/Campus | Bloque   | Salón               |                                       |      |
|                            |                                   | 07:00:00         | FÍSICA 2                | JOSÉ LEONARDO AVILA VARGAS | Usaquen     | BLOQUE G | Lab 1 Física        |                                       |      |
| xtracto De Credito         |                                   | 00-00-00         | QUÍMICA INORGÁNICA      | EMERSON ELIECER LEON AVILA | Usaquen     | BLOQUE E | E102 (Antiguo N102) | XI Cátedra<br>Educación para          |      |
| agos                       |                                   | 09:00:00         |                         |                            |             |          |                     | La Paz y la Formación<br>Ciudadana    |      |
| rematricula v              | Ø linadigo@gmail.com - 3103360366 |                  |                         |                            |             |          |                     | 2019-1                                |      |
| Hacer Prematricula         | 6846503                           | Historico        | o de notas              |                            |             |          |                     | Martes                                |      |
| OJA DE VIDA                | APARTAMENTO 5 101 BARRIO<br>SUBA  | 5 Nota           | semestre                |                            |             |          |                     | Informes: Ext. 1126-11532             |      |
| ANUAL AYUDA ESTUDIANTE     |                                   | 4                |                         | 0                          | 0           |          |                     | D'a                                   |      |
| DTACIONES                  |                                   | 2                |                         |                            |             |          |                     |                                       | ~    |
|                            |                                   | 1                |                         |                            |             |          |                     |                                       | 2    |
| Ir al portal institucional |                                   | 0                |                         |                            | 2           |          |                     |                                       |      |
| Ver mapa institucional     |                                   |                  |                         |                            |             |          |                     | Conéctate con la UEB                  |      |
|                            |                                   | Calenda          | rio institucional       |                            |             |          |                     |                                       |      |
|                            |                                   | Marzo            | 2019                    |                            |             |          | < > Hoy             | y Facebook in Linkedin () Instagram   |      |
|                            |                                   | lu lu            | in mar                  | mić iuo                    | vio         | sáh      | dom                 | Twitter                               |      |

#### PASO No. 3, Pagos

| ornos Digitales I Universidad 🗙 | 8 Sistema de gestión académica (X)                           | M Recibidos - se | ecquimicafarmaca X 🗌 M F | inviados - químicafarmaceutic X |             | +        |                     |                                       |
|---------------------------------|--------------------------------------------------------------|------------------|--------------------------|---------------------------------|-------------|----------|---------------------|---------------------------------------|
|                                 | <ul> <li>i) ▲ https://artemisa.unbose</li> </ul>             | que.edu.co/sala/ |                          |                                 |             |          |                     | ···· 🗵 ☆                              |
| INIVERSIDAD<br>EL BOSQUE        | =                                                            |                  |                          |                                 |             |          |                     | Periodo; 🛱 20191 Perfil: 🏌 Estudiante |
|                                 |                                                              | Sistema          | a de gestión a           | cadémica en línea - S           | SALA        |          |                     |                                       |
| Búsqueda                        |                                                              | Inicio           |                          |                                 |             |          |                     |                                       |
| CIO                             |                                                              | Horario p        | ara el viernes 15 de n   | narzo                           |             |          |                     | Eventos                               |
| TOEVALUACIÓN IN STITUCIONAL     |                                                              | Hora             | Materia                  | Docente                         | Sede/Campus | Bloque   | Salón               |                                       |
| nsulta De Notas                 |                                                              | 07:00:00         | FÍSICA 2                 | JOSÉ LEONARDO AVILA VARGAS      | Usaquen     | BLOQUE G | Lab 1 Física        |                                       |
| tracto De Credito               |                                                              |                  | QUÍMICA INORGÁNICA       | EMERSON ELIECER LEON AVILA      | Usaquen     | BLOQUE E | E102 (Antiguo N102) | XI Cátedra<br>Educación para          |
| agos                            |                                                              | 09:00:00         |                          |                                 |             |          |                     | La Paz y la Formación<br>Ciudadana    |
| rematricula v                   | <ul> <li>Iinadigo@gmail.com -</li> <li>3103360366</li> </ul> |                  |                          |                                 |             |          |                     | 2019-1                                |
| Hacer Prematricula              | <ul> <li>6846503</li> <li>CARRERA 95A 136 42</li> </ul>      | Historico        | de notas                 |                                 |             |          |                     | Martes                                |
| JA DE VIDA                      | APARTAMENTO 5 101 BARRIO<br>SUBA                             | 5 Nota s         | emestre                  |                                 |             |          |                     | Informes: Ext: 1126-1532              |
| NUAL AYUDA ESTUDIANTE           |                                                              | 4                |                          |                                 | 0           |          |                     | D'a                                   |
| TACIONES                        |                                                              | 2                |                          |                                 |             |          |                     | and the                               |
|                                 |                                                              | 1                |                          |                                 |             |          |                     |                                       |
| al portal institucional         |                                                              | 0                |                          |                                 | 2           |          |                     |                                       |
| 'er mapa institucional          |                                                              |                  |                          |                                 |             |          |                     | Conéctate con la UEB                  |
|                                 |                                                              | Calendar         | Io Institucional         |                                 |             |          |                     |                                       |
|                                 |                                                              | Marzo 2          | 2019                     |                                 |             |          | < > Hoy             | f Facebook in Linkedin 🔘 Instagram    |
|                                 |                                                              | lun              | ı. mar.                  | mié. jue.                       | vie.        | sáb.     | dom.                | Y Twitter                             |

#### PASO No. 4 DAMOS CLIC EN CERTIFICACIONES

| <u>Archivo Editar V</u> er Hi <u>s</u> torial <u>M</u> arcadore | res Herramien <u>t</u> as Ay <u>u</u> da               |                                                            |                                                                                                |   |                                       | _   |
|-----------------------------------------------------------------|--------------------------------------------------------|------------------------------------------------------------|------------------------------------------------------------------------------------------------|---|---------------------------------------|-----|
| 🦉 Entornos Digitales   Universidad 🗙 🛛                          | 💱 Sistema de gestión académica 🛛 🗙 🛛 Re                | ecibidos - secquimicafarmace 🗙 🛛 🕅 I                       | Enviados - quimicafarmaceutic 🗙                                                                | + |                                       |     |
| ← → ♂ ŵ                                                         | 🛈 🔒 https://artemisa.unbosque.edu.                     | .co/sala/                                                  |                                                                                                |   | ··· 🗵 🏠                               | lu' |
|                                                                 | =                                                      |                                                            |                                                                                                |   | Periodo: 🔁 20191 Perfil: ¥ Estudiante |     |
| 0 🔤                                                             | Pagos                                                  |                                                            |                                                                                                |   |                                       |     |
| Q Búsqueda                                                      | Inicio > Gestion Estudiante > Pagos                    |                                                            |                                                                                                |   |                                       |     |
| INICIO                                                          | FORMULARIO DE VISUALIZACIÓN Y                          | GENERACIÓN DE ORDES DE PAGO PO                             | DR CONCEPTOS VARIOS                                                                            |   |                                       |     |
| AUTOEVALUACIÓN IN STITUCIONAL                                   | Seleccione la referencia de la cual des                | sea generar ordenes: Autorización                          |                                                                                                | _ |                                       |     |
| GESTION ESTUDIANTE ~                                            | PAGOS THE LAMENTE AUTORIZADOS<br>CONCEPTOS VARIABLES   | No requiere auto<br>Solicitar autoriza<br>No requiere auto | rizacion para generar concepto<br>cion para generar concepto<br>rizacion para generar concepto | - |                                       |     |
| Consulta De Notas                                               | MATERIAL<br>OTROS                                      | No requiere auto                                           | rizacion para generar concepto<br>rizacion para generar concepto                               | _ |                                       |     |
| Extracto De Credito                                             |                                                        | PERIODO 20191                                              |                                                                                                | _ |                                       |     |
| Pagos                                                           | ORDENES PAGADAS<br>Haga click en el número orden de pa | ago para mayor información                                 | Comprohanto                                                                                    |   |                                       |     |
| Prematricula >                                                  | 2366875<br>2378946                                     | 2018-12-08<br>2018-12-19                                   | No tiene<br>No tiene                                                                           | ] |                                       |     |
| HOJA DE VIDA                                                    |                                                        |                                                            |                                                                                                | 1 |                                       |     |
| MANUAL AYUDA E STUDIANTE                                        |                                                        |                                                            |                                                                                                |   |                                       |     |
| VOTACIONES                                                      |                                                        |                                                            |                                                                                                |   |                                       |     |
|                                                                 |                                                        |                                                            |                                                                                                |   |                                       |     |
| Ir al portal institucional                                      |                                                        |                                                            |                                                                                                |   |                                       |     |
| Ver mapa institucional                                          |                                                        |                                                            |                                                                                                |   |                                       |     |
|                                                                 |                                                        |                                                            |                                                                                                |   |                                       |     |
|                                                                 |                                                        |                                                            |                                                                                                |   |                                       |     |
|                                                                 |                                                        |                                                            |                                                                                                |   |                                       |     |
|                                                                 |                                                        |                                                            |                                                                                                |   |                                       |     |
|                                                                 |                                                        |                                                            |                                                                                                |   |                                       |     |

### PASO No.5 SELECCIONAMOS CERTIFICADO DE ESTUDIOS O NOTAS SEGÚN SU NECESIDAD

| rchivo <u>E</u> ditar <u>V</u> er Hi <u>s</u> torial <u>M</u> arcador | es Herramien <u>t</u> as Ay <u>u</u> da |                                             |                   |                   |             |   | <br>             |                             |
|-----------------------------------------------------------------------|-----------------------------------------|---------------------------------------------|-------------------|-------------------|-------------|---|------------------|-----------------------------|
| Entornos Digitales   Universidad 🗙                                    | Sistema de gestión académ               | nica 🗙 📉 Recibidos - secquimicafarmace 🗙    | M Enviados - quim | nicafarmaceutic × |             | + |                  |                             |
| C D                                                                   | 🛈 🔒 https://artemisa                    | a.unbosque.edu.co/sala/                     |                   |                   |             |   |                  | 🗵                           |
| UNIVERSIDAD<br>EL BOSQUE                                              | ≡                                       |                                             |                   |                   |             |   | Periodo: 🛱 20191 | Perfil: <b>1</b> Estudiante |
| 0                                                                     | Pagas                                   |                                             |                   |                   |             |   |                  |                             |
|                                                                       | Fayos                                   |                                             |                   |                   |             |   |                  |                             |
| Q Búsqueda                                                            | Inicio > Gestion Estudiante             | e > Pagos                                   |                   |                   |             |   |                  |                             |
| <b>A</b> 19900                                                        | GENERACION Y VIS                        | SUALIZACIÓN DE ORDENES DE PAGO PARA CON     | CEPTOS VARIOS     |                   |             |   |                  |                             |
| n micio                                                               | Seleccione los conce                    | eptos con los cuales desea generar ordenes: |                   |                   |             | _ |                  |                             |
| AUTOEVALUACIÓN IN STITUCIONAL                                         | Observación                             | N-mbro Concepto                             | CNd-d             |                   | Coloratorea | _ |                  |                             |
|                                                                       | Codigo Concepto                         |                                             | Cantidad          | ¢ 24.000          | Seleccionar | - |                  |                             |
| GESTION ESTUDIANTE                                                    | C9002                                   | CERTIFICADO DE NOTAS                        | 1                 | \$ 54,000         |             | - |                  |                             |
|                                                                       | C9012                                   |                                             | 1                 | \$ 155,000        |             | - |                  |                             |
| Consulta De Notas                                                     | C9011                                   | COPIAS ACTA GRADO                           | 1                 | \$ 93,000         |             | - |                  |                             |
|                                                                       | C9006                                   | CONTENIDOS PROGRAMATICOS                    | 1                 | \$ 54,000         |             | - |                  |                             |
| Extracto De Credito                                                   | Generar Orden                           | Regresar                                    |                   |                   |             | - |                  |                             |
| Pagos                                                                 |                                         |                                             |                   |                   |             |   |                  |                             |
|                                                                       |                                         |                                             |                   |                   |             |   |                  |                             |
| Prematricula >                                                        |                                         |                                             |                   |                   |             |   |                  |                             |
|                                                                       |                                         |                                             |                   |                   |             |   |                  |                             |
| HOJA DE VIDA                                                          |                                         |                                             |                   |                   |             |   |                  |                             |
|                                                                       |                                         |                                             |                   |                   |             |   |                  |                             |
| MANUAL AYUDA E STUDIANTE                                              |                                         |                                             |                   |                   |             |   |                  |                             |
|                                                                       |                                         |                                             |                   |                   |             |   |                  |                             |
| VOTACIONES                                                            |                                         |                                             |                   |                   |             |   |                  |                             |
|                                                                       |                                         |                                             |                   |                   |             |   |                  |                             |
|                                                                       |                                         |                                             |                   |                   |             |   |                  |                             |
|                                                                       |                                         |                                             |                   |                   |             |   |                  |                             |
| Ir al portal institucional                                            |                                         |                                             |                   |                   |             |   |                  |                             |
| Ver mana institucional                                                |                                         |                                             |                   |                   |             |   |                  |                             |
|                                                                       |                                         |                                             |                   |                   |             |   |                  |                             |
|                                                                       |                                         |                                             |                   |                   |             |   |                  |                             |
|                                                                       |                                         |                                             |                   |                   |             |   |                  |                             |
|                                                                       |                                         |                                             |                   |                   |             |   |                  |                             |
|                                                                       |                                         |                                             |                   |                   |             |   |                  |                             |
|                                                                       |                                         |                                             |                   |                   |             |   |                  |                             |
|                                                                       |                                         |                                             |                   |                   |             |   |                  |                             |

#### PASO No.6 Clic en Generar orden

| <u>A</u> rchivo <u>E</u> ditar <u>V</u> er Hi <u>s</u> torial <u>M</u> arcador<br><b>1</b> Entornos Digitales   Universidad × | res Herramien <u>t</u> as Ay <u>u</u> da<br>¥ Sistema de gestión acadén | nica 🛛 🗙 🛛 M Recibidos - secquimicafarmace 🗙 | 🛛 📔 Enviados - quimi | icafarmaceutic X |             | + |                  |                      | -     | ٥ |
|----------------------------------------------------------------------------------------------------|-------------------------------------------------------------------------|----------------------------------------------|----------------------|------------------|-------------|---|------------------|----------------------|-------|---|
| (←) → C <sup>i</sup>                                                                                                    | 🛈 🔒 https://artemis                                                     | a.unbosque.edu.co/sala/                      | '                    |                  |             | , |                  | 🖂 1                  | r III | 1 |
|                                                                                                    | =                                                                       |                                              |                      |                  |             |   | Periodo: 🔀 20191 | Perfil: 省 Estudiante |       |   |
| 0                                                                                                    | Pagos                                                                   |                                              |                      |                  |             |   |                  |                      |       |   |
| Q Búsqueda                                                                                                    | Inicio > Gestion Estudiant                                              | te > Pagos                                   |                      |                  |             |   |                  |                      |       |   |
| M INICIO                                                                                                    | GENERACION Y VIS                                                        | SUALIZACIÓN DE ORDENES DE PAGO PARA CON      | ICEPTOS VARIOS       |                  |             |   |                  |                      |       |   |
|                                                                                                    | Seleccione los conc                                                     | eptos con los cuales desea generar ordenes:  |                      |                  |             |   |                  |                      |       |   |
| AUTOEVALUACIÓN IN STITUCIONAL                                                                                                 | Código Concepto                                                         | Nombre Concepto                              | Cantidad             | Valor            | Seleccionar |   |                  |                      |       |   |
|                                                                                                    | C9023                                                                   | CERTIFICACION DE ESTUDIOS                    | 1                    | \$ 24,000        |             |   |                  |                      |       |   |
| GESTION ESTUDIANTE V                                                                                                    | C9002                                                                   | CERTIFICADO DE NOTAS                         | 1                    | \$ 54,000        |             |   |                  |                      |       |   |
|                                                                                                    | C9012                                                                   |                                              | 1                    | \$ 155,000       |             |   |                  |                      |       |   |
| Consulta De Notas                                                                                                    | C9011                                                                   | COPIAS ACTA GRADO                            | 1                    | \$ 93,000        |             |   |                  |                      |       |   |
|                                                                                                    | Casa                                                                    | CONTENIDOS PROGRAMATICOS                     | 1                    | \$ 54,000        |             |   |                  |                      |       |   |
| Extracto De Credito                                                                                                    | Generar Orden                                                           | Regresar                                     |                      |                  |             |   |                  |                      |       |   |
| Pagos                                                                                                    |                                                                         |                                              |                      |                  |             |   |                  |                      |       |   |
| Prematricula >                                                                                                    |                                                                         |                                              |                      |                  |             |   |                  |                      |       |   |
| HOJA DE VIDA                                                                                                    |                                                                         |                                              |                      |                  |             |   |                  |                      |       |   |
| MANUAL AYUDA ESTUDIANTE                                                                                                    |                                                                         |                                              |                      |                  |             |   |                  |                      |       |   |
| VOTACIONES                                                                                                    |                                                                         |                                              |                      |                  |             |   |                  |                      |       |   |
|                                                                                                    |                                                                         |                                              |                      |                  |             |   |                  |                      |       |   |
| 🖵 Ir al portal institucional                                                                                                  |                                                                         |                                              |                      |                  |             |   |                  |                      |       |   |
| 🔰 Ver mapa institucional                                                                                                    |                                                                         |                                              |                      |                  |             |   |                  |                      |       |   |
|                                                                                                    |                                                                         |                                              |                      |                  |             |   |                  |                      |       |   |
|                                                                                                    |                                                                         |                                              |                      |                  |             |   |                  |                      |       |   |
|                                                                                                    |                                                                         |                                              |                      |                  |             |   |                  |                      |       |   |
|                                                                                                    |                                                                         |                                              |                      |                  |             |   |                  |                      |       |   |
|                                                                                                    |                                                                         |                                              |                      |                  |             |   |                  |                      |       |   |

## PASO No. 7 Damos clic sobre (imprimir pago en bancos)

| <u>E</u> ditar <u>V</u> er Hi <u>s</u> torial <u>M</u> arcadore | es Herramien <u>t</u> as Ay <u>u</u> da                  |                                     |                                    |             |   |                  |                      | —    |
|-----------------------------------------------------------------|----------------------------------------------------------|-------------------------------------|------------------------------------|-------------|---|------------------|----------------------|------|
| tornos Digitales   Universida 🔾                                 | 😻 Sistema de gestión académica 🛛 🗙 🛛 🕅 Re                | cibidos - secquimicafarmace X       | 🛛 M Enviados - quimicafarmac       | eutic ×     | + |                  |                      |      |
| ) C 🛈                                                           | 🛈 🔒 https://artemisa.unbosque.edu                        | .co/sala/                           |                                    |             |   |                  | ⊘ ☆                  | lii\ |
| NIVERSIDAD<br><b>L BOSQUE</b>                                   | =                                                        |                                     |                                    |             |   | Periodo: 🗭 20191 | Perfil: 🖠 Estudiante |      |
| $\searrow$                                                      | Pagos                                                    |                                     |                                    |             |   |                  |                      |      |
| Búsqueda                                                        | Inicio > Gestion Estudiante > Pagos                      |                                     |                                    |             |   |                  |                      |      |
| 0                                                               | FORMULARIO DE VISUALIZACIÓN Y                            | GENERACIÓN DE ORDES DE P            | PAGO POR CONCEPTOS VARIOS          |             |   |                  |                      |      |
| OEVALUACIÓN IN STITUCIONAL                                      | Seleccione la referencia de la cual de                   | sea generar ordenes:                | ación                              |             |   |                  |                      |      |
|                                                                 | CERTIFICACIONES                                          | No requi                            | iere autorizacion para generar cor | cepto       |   |                  |                      |      |
| STION ESTUDIANTE v                                              | PAGOS PREVIAMENTE AUTORIZADOS                            | Solicitar                           | autorizacion para generar concep   | to          | _ |                  |                      |      |
|                                                                 | MATERIAL                                                 | No requi                            | ere autorización para generar con  | cepto       | - |                  |                      |      |
| nsulta De Notas                                                 | OTROS_                                                   | No requi                            | ere autorizacion para generar cor  | cepto       |   |                  |                      |      |
| tracto De Credito                                               |                                                          | PERIOD                              | O 20191                            |             |   |                  |                      |      |
| 205                                                             | ORDENES PAGADAS                                          |                                     |                                    |             | 3 |                  |                      |      |
| 903                                                             | Haga click en el número orden de pa<br>No. Orden         | igo para mayor información<br>Fecha |                                    | Comprobante | 1 |                  |                      |      |
|                                                                 | <u>2366875</u>                                           | 2018-12-08                          | No tiene                           |             |   |                  |                      |      |
| ematricula )                                                    | 2378946                                                  | 2018-12-19                          | No tiene                           |             |   |                  |                      |      |
| JA DE VIDA                                                      | ORDENES POR PAGAR<br>Haga click en el número orden de pa | igo para mayor información          |                                    |             |   |                  |                      |      |
|                                                                 | No. Orden Valor                                          | Fecha                               | Acción                             |             |   |                  |                      |      |
| NUAL AYUDA ESTUDIANTE                                           | 2411539  24,000  2019                                    | I-03-22 Pagos Electrón              | nicos (Imprimir (pago en bancos)   | ノ           | 1 |                  |                      |      |
|                                                                 |                                                          |                                     |                                    |             |   |                  |                      |      |
| TACIONES                                                        |                                                          |                                     |                                    |             |   |                  |                      |      |
| ACIONES                                                         |                                                          |                                     |                                    |             |   |                  |                      |      |
|                                                                 |                                                          |                                     |                                    |             |   |                  |                      |      |
|                                                                 |                                                          |                                     |                                    |             |   |                  |                      |      |
| al portal institucional                                         |                                                          |                                     |                                    |             |   |                  |                      |      |
|                                                                 |                                                          |                                     |                                    |             |   |                  |                      |      |
| er mapa institucional                                           |                                                          |                                     |                                    |             |   |                  |                      |      |
|                                                                 |                                                          |                                     |                                    |             |   |                  |                      |      |
|                                                                 |                                                          |                                     |                                    |             |   |                  |                      |      |
|                                                                 |                                                          |                                     |                                    |             |   |                  |                      |      |
|                                                                 |                                                          |                                     |                                    |             |   |                  |                      |      |
|                                                                 |                                                          |                                     |                                    |             |   |                  |                      |      |
|                                                                 |                                                          |                                     |                                    |             |   |                  |                      |      |
|                                                                 |                                                          |                                     |                                    |             |   |                  |                      |      |
|                                                                 |                                                          |                                     |                                    |             |   |                  |                      |      |

#### 🖷 P 岸 🤮 🗎 🟦 🕿 🥭 🌖 💁 💷 🝱

### PASO NO. 8 DAMOS CLIC EN CERTIFICO Y QUEDA GENERADO EL RECIBO DE PAGO

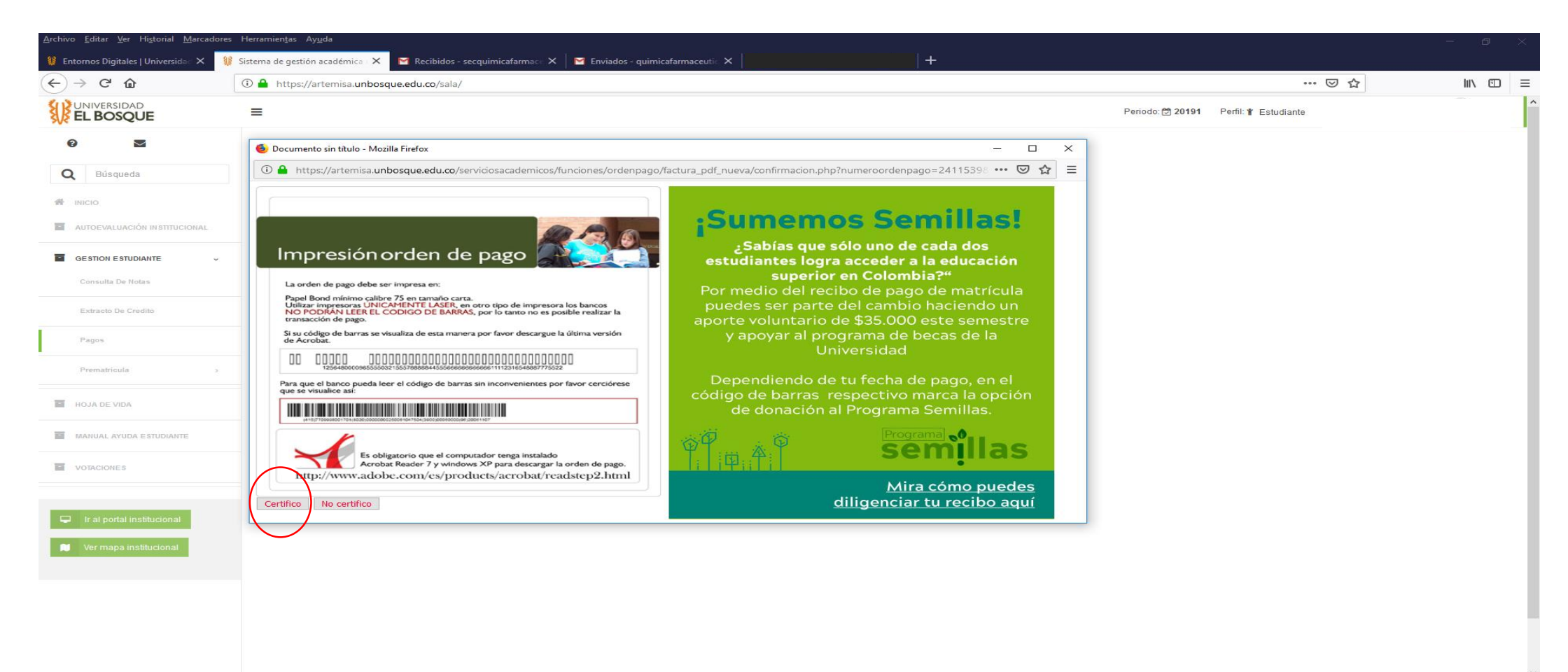

#### ESTE RECIBO LO LLEVA A LA OFICINA PARA SOLICITAR SU CERTIFICADO

| UNIVERSIDAD EL BOSQUE<br>Personería Jurídica Resolución No. 11163<br>CARRERA 7B BIS No. 132-11<br>NIL 805.0667.086-6- Vigitada Mineducación | HELM BANK<br>BANCO DE BOGOTA<br>BANCOLOMBIA<br>BANCOLOMBIA                                                                      |
|----------------------------------------------------------------------------------------------------|----------------------------------------------------------------------------------------------------|
| ID 1/22/22 SEM. 1 PERIODO 20191 I<br>NOMBRE: DESCRIPCION DEL PAGO                                                                           | RECIBO DE PAGO No. 2411270<br>PROGRAMA: QUIMICA FARMACEUTICA                                                                    |
|                                                                                                    | 3 54,000.00                                                                                                    |
|                                                                                                    | BED CF. UNIVERSITIAD DEL BORCOR                                                                                                 |
|                                                                                                    | BECODE COL                                                                                                    |
| 5 54 000 00                                                                                                    | ESPACIO TIMBRE DE CAJA                                                                                                    |
| PAGO TOTAL: 5 54,000.00<br>PAGO OPORTUNO HASTA: 2019-03-21 \$ 54,000.00                                                                     | Ranco de Rooota 899 Universidad del                                                                                             |
|                                                                                                    | ETENER EL THUBRE DE LA REDIBITRADORAVIEL SELLO DE RECONDED 1609 202 - USU2275 - USU2<br>ALLEXXXXXXXXXXXXXXXXXXXXXXXXXXXXXXXXXXX |
| Personeria Jurídica Resolución No. 11153<br>CARRERA / 18 BIS No. 132-11<br>BOSQUE<br>NI: 560.066.789-6- Vigilada Mineducación               | BANCO DE BOGOTA 742422411270<br>BANCOLOMBIA ectivo:54,000.00                                                                    |
| ID 174242 SEM. 1 PERIODO 20191 NOMBRE: DESCRIPCION DEL PAGO                                                                                 | RECIBO DE PAGO NO. 2411270<br>PROGRAMA: QUIMICA PARMACEUTICA                                                                    |
|                                                                                                    | Uslor Total:54.000.00                                                                                                    |